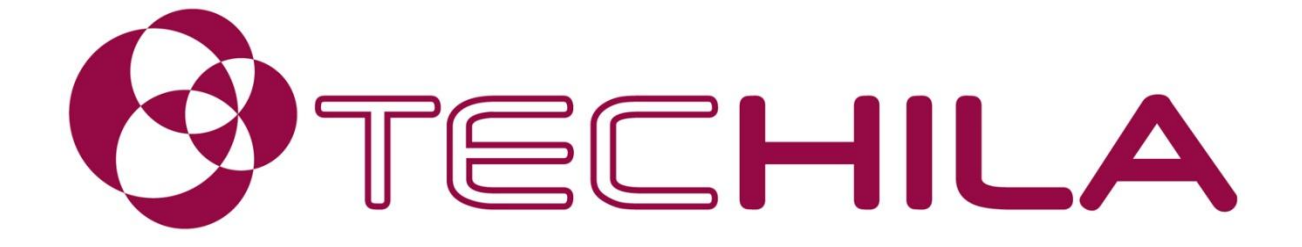

Techila with Python

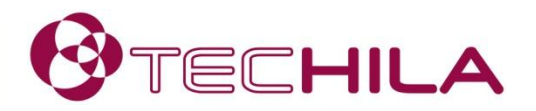

# Contents

### Short introduction of the Python peach syntax

Minimalistic syntax and optional parameters

#### Preparation

- Creating the GridManagement.conf file (not always required)
- Installing the numpy package (required in the 'asian' example)

#### Creating a test Project

Running the 'asian' example in the Techila Grid Management Kit

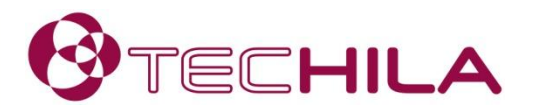

# Introduction of the Python peach syntax

#### Simple interface for creating Projects

- In the current version, commands parsed with a dynamic-link library (.dll) for Windows or dynamically linked shared object libraries (.so) for Linux
- Plans for a new implementation
  - Will make more features available

#### Typically the Python peach syntax will define:

- The function that will be executed on Workers
- The Python-script containing the executable functions
- Input arguments for the executable function
- Files that will be transferred to the participating Workers
- Number of Jobs in the Project
- Location of the gmk directory

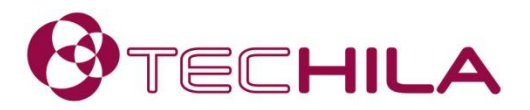

### Introduction of the Python peach syntax

Example of a Python peach syntax:

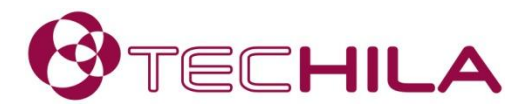

### Introduction of the Python peach syntax

Streaming and Callback functions can be enabled with additional parameters:

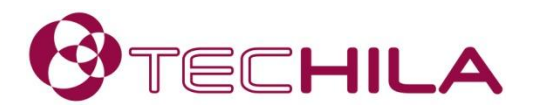

### **Preparation**

#### Creating the GridManagement.conf file

This step is typically required if you receive the following error message when running the example: "RuntimeError: ('Grid error', -22, 'Unable to find Java runtime library')"

#### Steps:

- 1. Navigate to the <full path>\gmk\grid folder
- 2. Rename the 'GridManagement.conf.example' to 'GridManagement.conf'
- 3. Open the 'GridManagement.conf' file with a text editor
- 4. Enter path of the jvm.dll file as the value of the JVMPATH. An example is shown below:

#### JVMPATH=C:\Program Files\Java\jdk1.6.0\_24\jre\bin\server\jvm.dll

5. Save the file

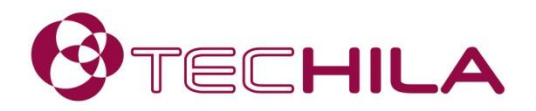

### **Preparation**

### Installing the 'numpy' package

- This step is only required if you do not have 'numpy' installed.
- Download links available at: http://www.scipy.org/Download
  - Select and install the package compatible with your system
- When applicable in Linux, use apt-get install python-numpy

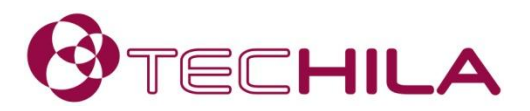

### **Creating a test Project**

- 1. Launch a Command Prompt / Terminal
- 2. Change your current working directory to:

<full path>\gmk\examples\python\asian

3. Create the Project with command:

python run\_asian\_grid.py

- 4. When prompted, enter your password
- 5. The computational Project will be created
  - Progress will be visible in the status bar

| Command Prompt                                                                                                    | • ×              |
|----------------------------------------------------------------------------------------------------|------------------|
| C:\>cd TechilaGMK\gmk\examples\python\asian                                                                                                    | <u>_</u>         |
| C:\TechilaGMK\gmk\examples\python\asian>python run_asian_grid.py<br>Project 194661 created<br>Acceleration factor = 772.00%.<br>CPU time used 0 d 0 h 5 m 9 s<br>Real time used 0 d 0 h 0 m 40 s                                                                                                    |                  |
| Project Statistics:<br>17 nodes participated<br>Aug efficiency per job: 78.00%<br>CPU Time per job: 8.702s (min) 12.395s (aug) 23.092s<br>Memory used per job: 10.795MB (aug) 15.867MB (max)<br>I/O read per job: 4.588MB (aug) 9.986MB (max)<br>I/O write per job: 0.355MB (aug) 1.630MB (max)<br>Auerage total I/O per job: 4.943MB (0.399MB/s)<br>[0.0391994 0.04220353 0.08622313 0.01033941 0.051183041<br>[0.04769411 0.07352897 0.05586209 0.09494453 0.083266421<br>[0.04769411 0.07352897 0.05586209 0.09494453 0.083266422<br>[0.047151975 0.07775803 0.04954503 0.12298546 0.17298988]<br>[0.07008762 0.11557184 0.13301452 0.12136099 0.22767348]]<br>C:\TechilaGMK\gmk\examples\python\asian>_ | <pre>(max)</pre> |
| <                                                                                                    | ▶                |

# WWW.TECHILA.FI